## 2019.1.4 Release Note

## Advanced Medication Reconciliation

## Scrolling in Advanced Medication Reconciliation does not alter home medications

Scrolling in the nursing Advanced Medication Reconciliation dialog no longer automatically unchecks home medications marked as Not Taking.

**Required action:** For a patient with medication reconciliation due, add 15+ home medication orders enough to cause the dialog to display a scroll bar on the right-hand side. Mark some of the home medications as Taking and some as Not Taking.

Use the scroll bar on the right-hand side to scroll up and down in the section. Confirm that the medications marked as Not Taking still have a check mark in the Not Taking column. Save the actions, then repeat the scrolling process and confirm that the medications marked as Not Taking still have a check mark in the Not Taking still have a check mark in the Not Taking column.

**Suggested additional testing:** Repeat the required action above for Inpatient, IV, and Outpatient sections, ensuring each section has enough medication orders to cause the scroll bar to appear.

Related artifact: 23033